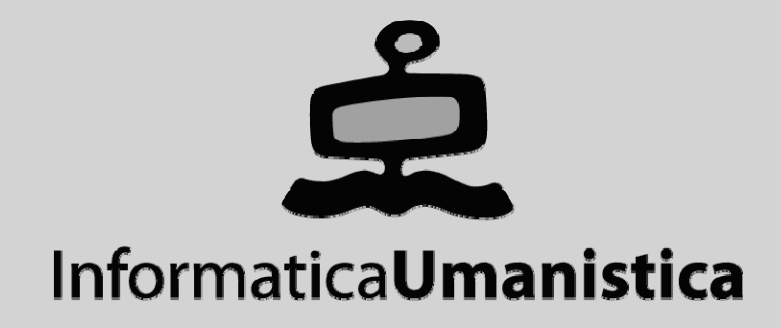

# Esercitazione Funzionalità avanzate di Greenstone

Pasquale Savino

ISTI - CNR

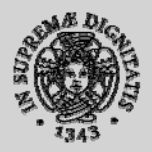

Università di Pisa

# Greenstone Esercitazioni Parti VI - IX

Pasquale Savino – ISTI-CNR

Biblioteche Digitali – a.a. 2006-07 Esercitazione – Funzionalità avanzate di Greenstone

### Sommario

- Scopo dell'esercitazione
- Il classificatore PHIND
- Indici per full-text di frasi e fielded search
- Uso del classificatore AZCompactList
- Modifica dell'interfaccia di presentazione

### Scopo dell'esercitazione

- Familiarizzarsi con l'uso di diversi classificatori usati in Greenstone
- Differenze tra la ricerca di frasi basata su PHIND e la ricerca di frasi basata su fielded search
- Personalizzazione dell'interfaccia di presentazione della collezione

### **Browsing su frasi**

- Associare metadati strutturati per la classificazione può essere molto oneroso.
   Se questa informazione non è disponibile, in Greenstone può essere utilizzato il browsing su frasi presenti nel documento
- Frase: una sequenza di parole che appaiono più di una volta nella collezione
- L'estrazione avviene automaticamente
- Key phrases

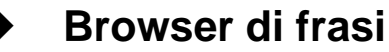

- Le frasi sono organizzate gerachicamente
- Ordinate per documento e per frequenza all'interno della collezione
- Le foglie di questa gerarchia sono i documenti

#### Esempi: <u>FAO Collection</u>, <u>The Complete Works of Shakespeare</u>

- → <u>http://www.sadl.uleth.ca/nz/cgi-bin/library?a=p&p=about&c=fi1998</u>
- → http://www.sadl.uleth.ca/nz/cgi-bin/library?a=p&p=about&c=allshake

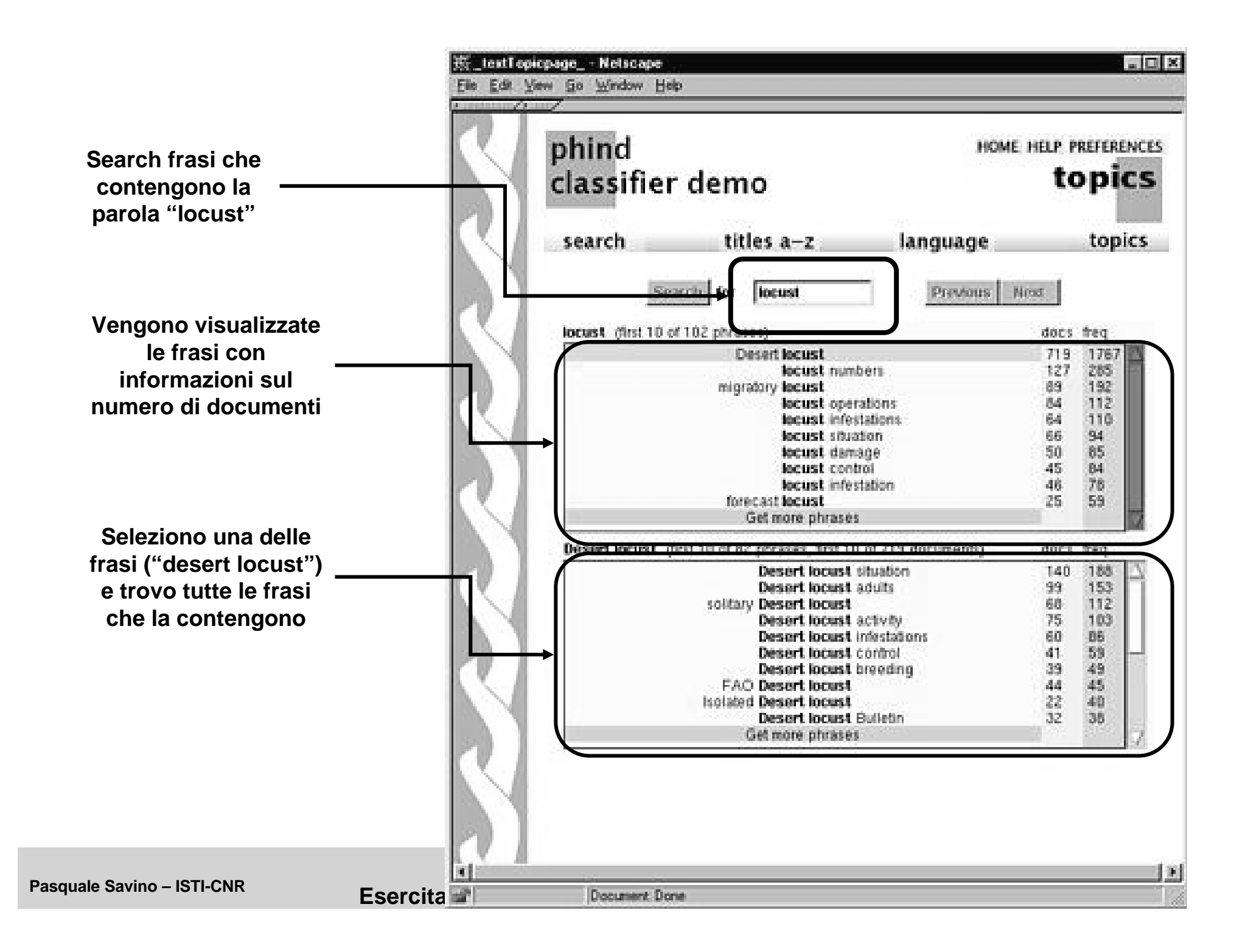

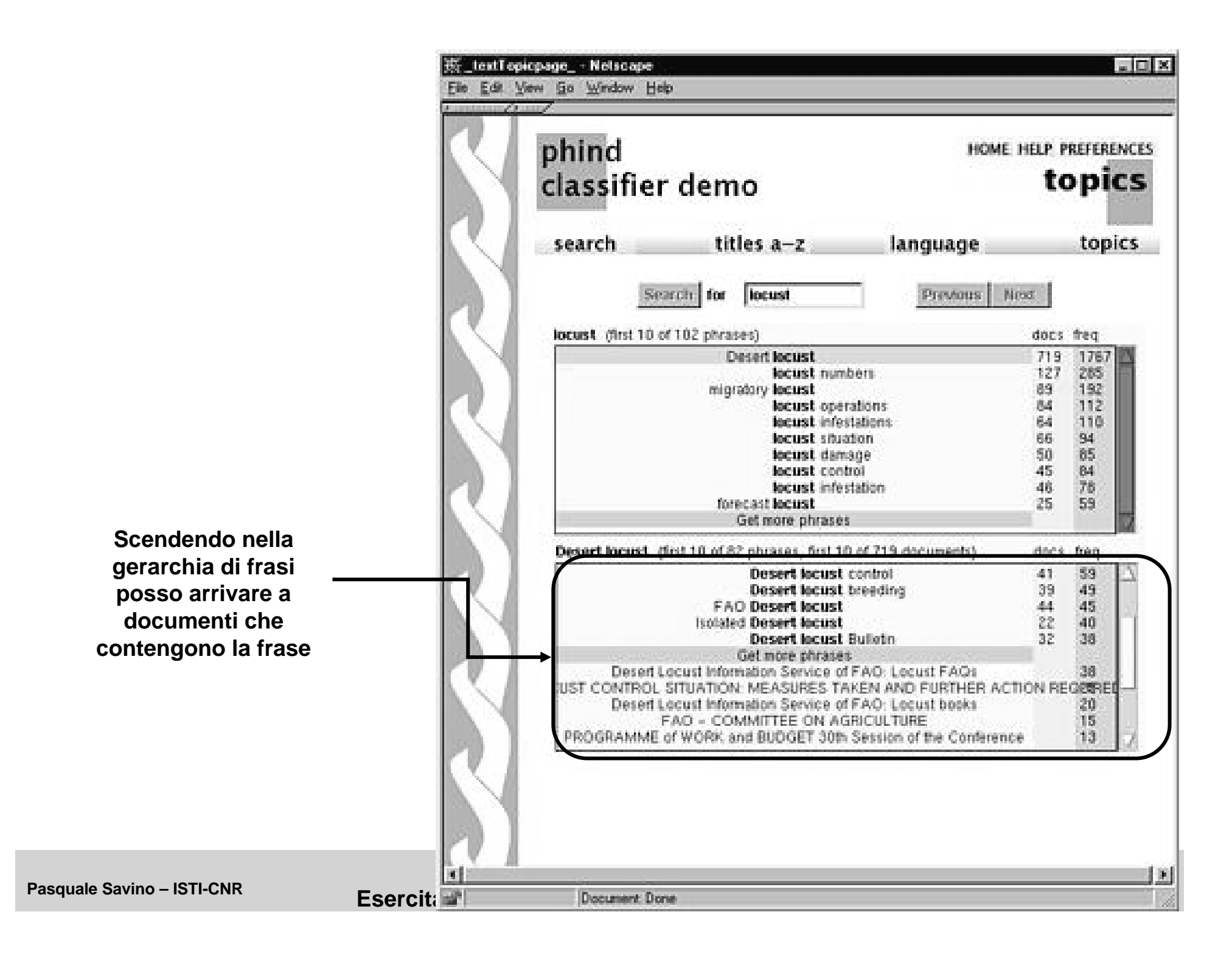

Quindi posso visualizzare il documento

Pasquale Savino – ISTI-CNR

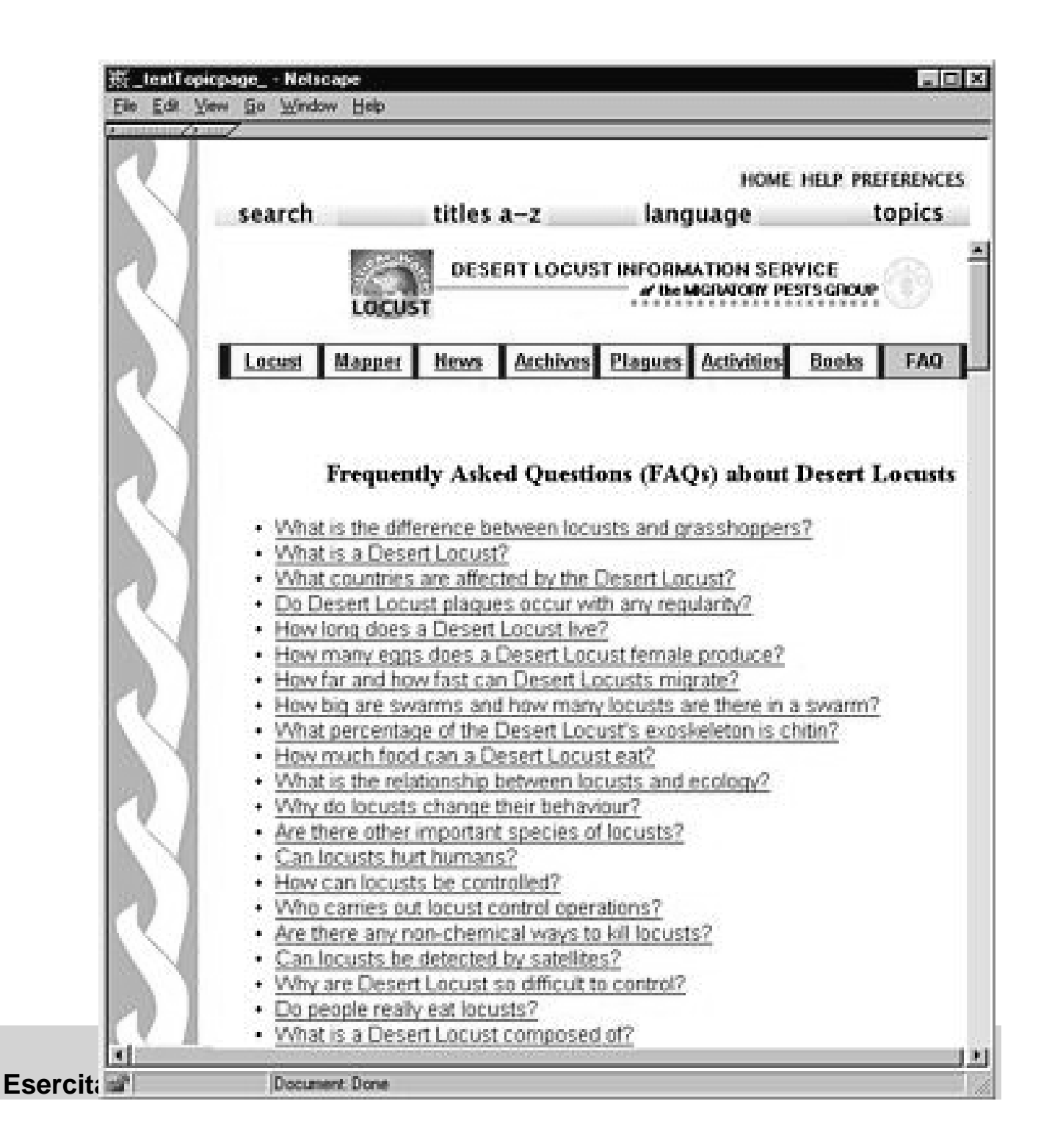

### Form-based searching

- Possibilità di combinare ricerche su campi di metadati diversi
  - Ad es. Creator = "Salton" AND Title = "Information Retrieval"
- Ricerca full text su parole singole e su frasi
- Nella modalità "advanced search" è possibile ordinare i risultati in base alla rilevanza con l'interrogazione e specificare se va usato lo stemming delle parole

| 🚈 Search page - Microsoft II      | nternet Explorer                      |                           |                         |                       |               |
|-----------------------------------|---------------------------------------|---------------------------|-------------------------|-----------------------|---------------|
| File Modifica Visualizza Pref     | eriti Strumenti ?                     |                           |                         |                       | R             |
| Indietro - Avanti                 | Termina Aggiorna Par                  | gina iniziale             | Preferiti M             | Iultimedia Cronologia | »             |
| Indirizzo 🔊 http://www.sadl.uleth | ca/nz/cgi-bin/library?e=p-000-000cltb | ibZz-e00-1-0-0prompt-104  | 0-1 1-en-502            | 0-about- 💌 🔁 Vai 🛛 🔾  | ollegamenti » |
| Google -                          | 👻 👸 Cerca nel Web 🔹 👘                 | 🕞 Popup siti attivati 🛛 🐔 | Opzioni 🥒               |                       |               |
|                                   | bibliography<br>collection            | NKL                       | HOME HELP I             | earch                 | <             |
|                                   | search titles a-z                     | authors a-z               | dates                   | phrases               |               |
|                                   | Word or phrase                        | л                         | in field                |                       |               |
|                                   |                                       |                           | ull records             | *                     |               |
|                                   |                                       | fu                        | ull records             |                       |               |
|                                   |                                       |                           | Creator<br>BookConfOnly |                       |               |
|                                   |                                       | s                         | Source                  |                       |               |
|                                   | Clear Form                            |                           | lumber<br>1onth         |                       |               |
|                                   |                                       | A                         | bstract                 |                       |               |
|                                   |                                       | D                         | keywords<br>Date        |                       |               |
|                                   |                                       | Jo                        | ournalsOnly             |                       |               |
|                                   |                                       | E K                       | :ntry i ype<br>(eyword  |                       |               |
|                                   |                                       | ¥                         | /olume                  |                       |               |
|                                   |                                       | Y                         | itie<br>′ear            |                       |               |
|                                   |                                       | P                         | PublisherAddress        |                       |               |
|                                   |                                       | E                         | dition                  |                       |               |
|                                   |                                       | E                         | ditor                   |                       |               |
|                                   |                                       | le le                     | rages<br>Chapter        |                       |               |
|                                   |                                       | P                         | Publisher               |                       |               |
|                                   |                                       | Ń                         | lote                    |                       |               |
| – ISTI-CN                         |                                       | J                         | ournal                  |                       |               |

| 🔊 results   | 1 - 1 for quer  | y: [Ben:   | ion ]:CR &           | [learn#s ]:TI              | - Micro  | soft Inte  | rnet Exp    | olorer        |           | -        |         |
|-------------|-----------------|------------|----------------------|----------------------------|----------|------------|-------------|---------------|-----------|----------|---------|
| File Modifi | ica Visualizza  | Preferiti  | Strumenti            | ?                          |          |            |             |               |           |          | R.      |
| G           | . 🕥             | . <b>-</b> | ×                    | Z                          | 1        | 6          | S           | 5             | X         |          | *       |
| Indietro    | Avant           | 1          | Termina              | Aggiorna                   | Pagin    | a iniziale | Cer         | ca            | Preferiti |          |         |
| Indirizzo 🕑 | http://www.sadl | .uleth.ca/ | nz/cgi-bin/libra     | ary?e=q-000-00             | Ocltbib2 | z-e00-1-   | 0-Oprompl   | t-10and% 💙    | D Vai     | Collegan | nenti " |
| Google -    |                 |            | Y 000 Ce             | rca nel Web 🔹              |          | Popup      | siti attiva | ti 🔄 🛃 Opz    | ioni 🥒    |          |         |
|             | hihl            | ioar       | anhy                 | (1))                       |          |            | ц           |               | DDECEDO   | NCES     | _       |
|             | DIDI            | logi       | apity                | STR                        |          |            | п           |               | PREFER    |          |         |
|             | coll            | ecti       | on                   | 2800                       |          |            |             | 2             | sear      | сп       |         |
|             |                 | un la      |                      | 23/01/1                    |          |            | ماه         |               |           |          |         |
|             | sea             | rcn        | uttes                | a-z au                     | thors    | a-z        | aa          | tes           | phra      | ses      |         |
|             | c               |            | r 1                  | 1                          | 1        |            |             |               |           |          |         |
|             | Sear            | ch and     | display resu         | uts in <mark>Hanked</mark> | orc      | ler (C-1   | 1           |               |           |          |         |
|             |                 | Γ          | word or pi<br>Boncon | rase                       |          |            | 1, stem     | ))<br>Creater | n field   | ~        |         |
|             | and             |            |                      |                            |          |            |             | Title         |           | *        |         |
|             | anu             |            | learn                |                            |          |            |             | DeeloCer      | i Carla   | ×        |         |
|             | and             | ×          |                      |                            |          |            |             | BookCor       | itOnly    | ~        |         |
|             | and             | ×          |                      |                            |          |            |             | Source        |           | *        |         |
|             |                 | lear Forr  | n                    |                            |          |            | Begin Se    | earch         |           |          |         |
|             |                 |            |                      |                            |          |            |             |               |           |          |         |
|             | On onton o      |            |                      |                            |          |            |             |               |           |          |         |
|             | Or enter a      | query a    | иесцу:               |                            |          |            |             |               |           |          |         |
|             | Lenson          | ]:CR 8     | . [learn#            | s ]:II                     |          |            |             |               |           |          |         |
|             |                 |            |                      |                            |          |            |             |               | Run       | Query    | J       |
|             |                 |            |                      |                            |          |            |             |               |           |          |         |
|             | rest            | lits       |                      |                            |          |            |             |               |           |          |         |
|             | Word count:     | Benson:    | 2, learn: 625        |                            |          |            |             |               |           |          |         |
|             | 1 document      | t matche   | ed the query         | 7.                         |          |            |             |               |           |          |         |
|             | 📄 Inducti       | ve lear    | ning of rea          | active action              | model    | s - Scott  | Bensor      | n - 1995      |           |          |         |
|             |                 |            |                      |                            |          |            |             |               |           |          |         |
|             |                 |            |                      |                            |          |            |             |               |           |          | ~       |
| 2)<br>2)    |                 |            |                      |                            |          |            |             | <b>1</b>      | nternet   |          |         |

### Form-based searching

#### Inserire nel file di configurazione (collect.cfg)

Searchtype form Indexes nome-indici

#### Parte VI – Utilizzo dei classificatori

- Creazione del classificatore PHIND per la ricerca di frasi
- Creazione di un indice per la ricerca di frasi
  - ➔ l'indice che creeremo ora permette di specificare esplicitamente le frasi da cercare
- Creazione di partizioni (sottocollezioni) della collezione in base al nome dei file
  - ➔ Si definiscono dei filtri che permettono di selezionare tutti i file contenuti in determinate cartelle
  - → Si creano le partizioni utilizzando i filtri creati
  - → Si creano degli indici di ricerca per ogni partizione

### Parte VI (cont.)

#### Esercizio

- ➔ Si associ ad alcuni file della collezione un certo valore per dc.Creator, mentre ad altri si associ un valore diverso
- → Si provi a creare delle partizioni per i file con i due autori
  - [Si usi il panel Enrich per associare a gruppi diversi di file un valore per dc.Creator
  - Si usi il panel Design, sezione Partition Index per creare i filtri e le partizioni]

### Parte VI (cont.)

Creare una gerarchia di soggetti (dc.Subject)

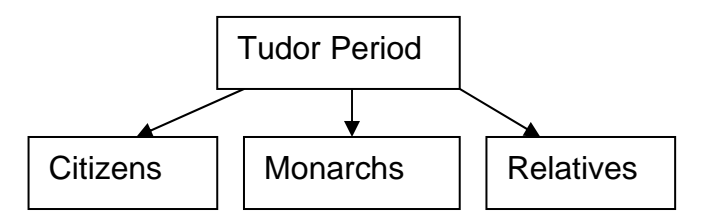

 Si usa la possibilità di specificare valori gerarchici per i metadati usando il carattere "\"

→ Ad es. "Tudor Period\Citizens"

 Si crea un classificatore che permette di visualizzare la gerarchia di soggetti ed i documenti associati ad ogni soggetto (Hierachy classifier)

Parte VI (cont.)

- Esercizio
  - Si provi ad associare una data a gruppi diversi di documenti
  - Si crei uno Hierachy classifier per le date
  - Come vengono visualizzate le date? Si ottiene la seguente visualizzazione?

| 🗿 Dates - Microsoft Internet Explorer                                                                                                    |
|----------------------------------------------------------------------------------------------------|
| File Modifica Visualizza Preferiti Strumenti ?                                                                                           |
| 🚱 Indietro 🔹 😥 🕼 🖉 Cerca 🤺 Preferiti 🧐 😂 🖓 🖬 🐁 🛄 🏭 🎎                                                                                     |
| Indirizzo 🗃 http://localhost/gsdl?e=d-0-00-htmllarg00-0-0Date0prompt-1040-111-en-5020-about00031-001-1-0utfZz-E 💟 🛃 Vai 🛛 Collegamenti 🌺 |
| Google - 💮 🚱 Cerca nel Web 🔹 🎯 Cerca in Italia 🔍 Cerca nel sito 🍙 Cerca immagini 🦛 🍛 👘 Notizie 🎽                                         |
| 🝸 🗸 🖉 Search Web 🕞 🗔 🗸 🛛 🖂 Mail 👻 🌚 My Yahoo! 💖 Personals 🤟 🖏 Music 🗸 💥 Finance 🤟 Sign In 🗸                                              |
| HOME HELP PREFERENCES                                                                                                    |
| html large dates                                                                                                    |
| search titles a-z filenames dates                                                                                                    |
| <b>1</b> 2001                                                                                                    |
| December                                                                                                    |
| <b>iiii</b> 24                                                                                                    |
| The Right to Display Public Domain Images (art.html)                                                                                     |
| Tudor England: Bibliography<br>(biblio.html)                                                                                             |
| Primary Sources - 1535, the executions of Fisher, More & others (1535exec.html)                                                          |
| 1549 - Edward the sizth's journal, 1<br>(ed1.html)                                                                                       |
| Contemporary descriptions of Anne Boleyn (annedesc.html)                                                                                 |
| E Intranet locale                                                                                                    |

#### Parte VII – Creazione di una BD di record MARC

- Uso del classificatore AZCompactList che crea dei gruppi per i documenti che hanno uno stesso valore per il metadato
- Semplice modifica della visualizzazione del classificatore AZCompactList

#### Parte VIII – Partizionamento dell'indice full-text sulla base di valori dei metadati

- In questa esercitazione useremo nuovamente la collezione Tudor e partizioneremo l'indice per la ricerca full-text in quattro parti separate.
- Per fare questo definiremo 4 sottocollezioni ottenute "filtrando" i documenti sulla base dei valori dei metadati nel campo dc.Subject and Keywords.
- Quindi assegneremo un indice ad ogni sotto-collezione.
   Questo ci permetterà di limitare la ricerca ad un sottoinsieme dei documenti.
- Attenzione: c'è un errore nelle note dell'esercitazione VIII
  - Nella collezione tudor non è stato mai assegnato il valore "Tudor Period|Others" al metadato dc.Subject

| 🗿 Tudor - Microsoft Internet Explorer 📃 🗆 🗶                                                                                                    |
|----------------------------------------------------------------------------------------------------|
| File Modifica Visualizza Preferiti Strumenti ?                                                                                                    |
| i Indirizzo 🕢 http://146.48.85.78:1025/gsdl?a=p&p=about&c=tudor&l=en&uq=1164126409031                                                                                                    |
| Google C- Cerca → Ø S Ø S - ☆ Segnalibri - S 658 bloccati AC Controllo - >> O Impostazioni -                                                                                                    |
| 🔆 Collegamenti 💩 HotMail gratuita 💩 Personalizzazione collegamenti 💩 Windows 💩 WindowsMedia 💩 Channel Guide 💩 Hotmail 💩 Il meglio del Web 💦 👋                                                                                                    |
| ③ Indietro · ○ · ▲       ②       △ Cerca       ☆ Preferiti       ④       ○ · ○       ●       ●       ●       ●       ●       ●       ●       ●       ●       ●       ●       ●       ●       ●       ●       ●       ●       ●       ●       ●       ●       ●       ●       ●       ●       ●       ●       ●       ●       ●       ●       ●       ●       ●       ●       ●       ●       ●       ●       ●       ●       ●       ●       ●       ●       ●       ●       ●       ●       ●       ●       ●       ●       ●       ●       ●       ●       ●       ●       ●       ●       ●       ●       ●       ●       ●       ●       ●       ●       ●       ●       ●       ●       ●       ●       ●       ●       ●       ●       ●       ●       ●       ●       ●       ●       ●       ●       ●       ●       ●       ●       ●       ●       ●       ●       ●       ●       ●       ●       ●       ●       ●       ●       ●       ●       ●       ●       ●       ●       ●       ● |
| HOME HELP PREFERENCES                                                                                                    |
| Tudor about                                                                                                    |
| search titles a-z filenames                                                                                                    |
| Search for text of citizens that contain some of the words<br>citizens monarchs others relatives                                                                                                    |
| About this collection                                                                                                    |
| Tudor                                                                                                    |
| How to find information in the Tudor collection                                                                                                    |
| There are 3 ways to find information in this collection:                                                                                                    |
| search for particular words                                                                                                    |
| access publications by title                                                                                                    |
| access publications by filename                                                                                                    |
| You can <i>search for particular words</i> that appear in the text from the "search" page. This is the first page that comes up when you begin, and can be reached from other pages by pressing the <i>search</i> button.                                                                                                    |
| You can access publications by title by pressing the titles a-z button. This brings up a list of books in alphabetic order.                                                                                                    |
| You can access publications by filename by pressing the filenames button. This brings up a list of entries, sorted by original filename.                                                                                                    |
|                                                                                                    |
|                                                                                                    |
|                                                                                                    |
| linternet                                                                                                    |

#### Parte IX – Una collezione multimediale

- Copieremo una collezione multimediale con informazioni sui dischi dei Beatles, brani musicali, ecc.
- La collezione è già stata creata, quindi è sufficiente copiare la cartella con i dati della collezione in "collect"
- Si provi ad esplorare la collezione appena creata.
- Nella prossima esercitazione, proveremo a creare una collezione identica a questa

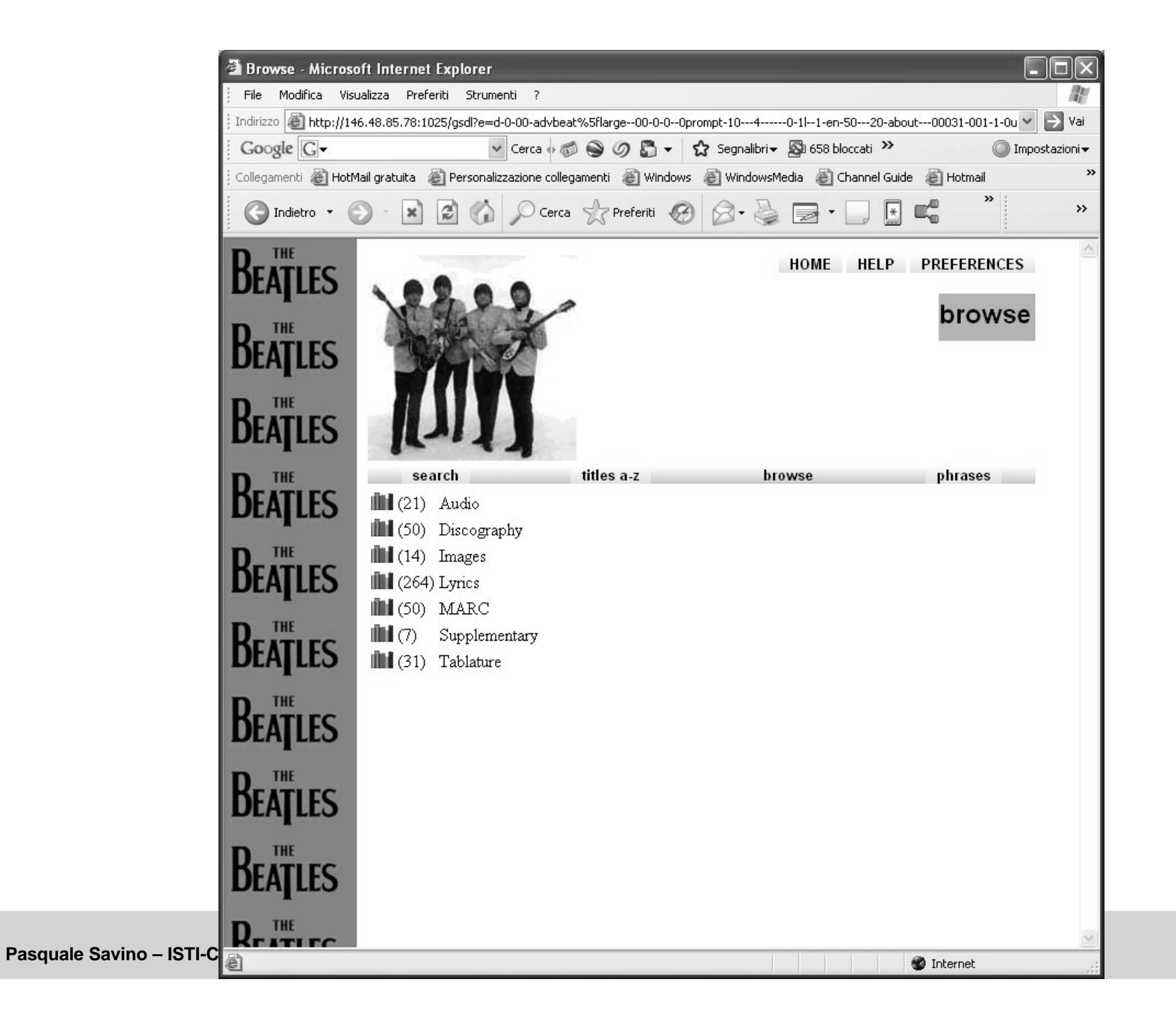

- Parte X Creazione di una collezione multimediale
  - Ora ricostruiremo la collezione sui Betales.
  - Useremo un sottoinsieme dei file, per ridurre i tempi di costruzione della collezione (cartella "advbeat\_small")
  - Si prova a creare la collezione con i dati iniziali.

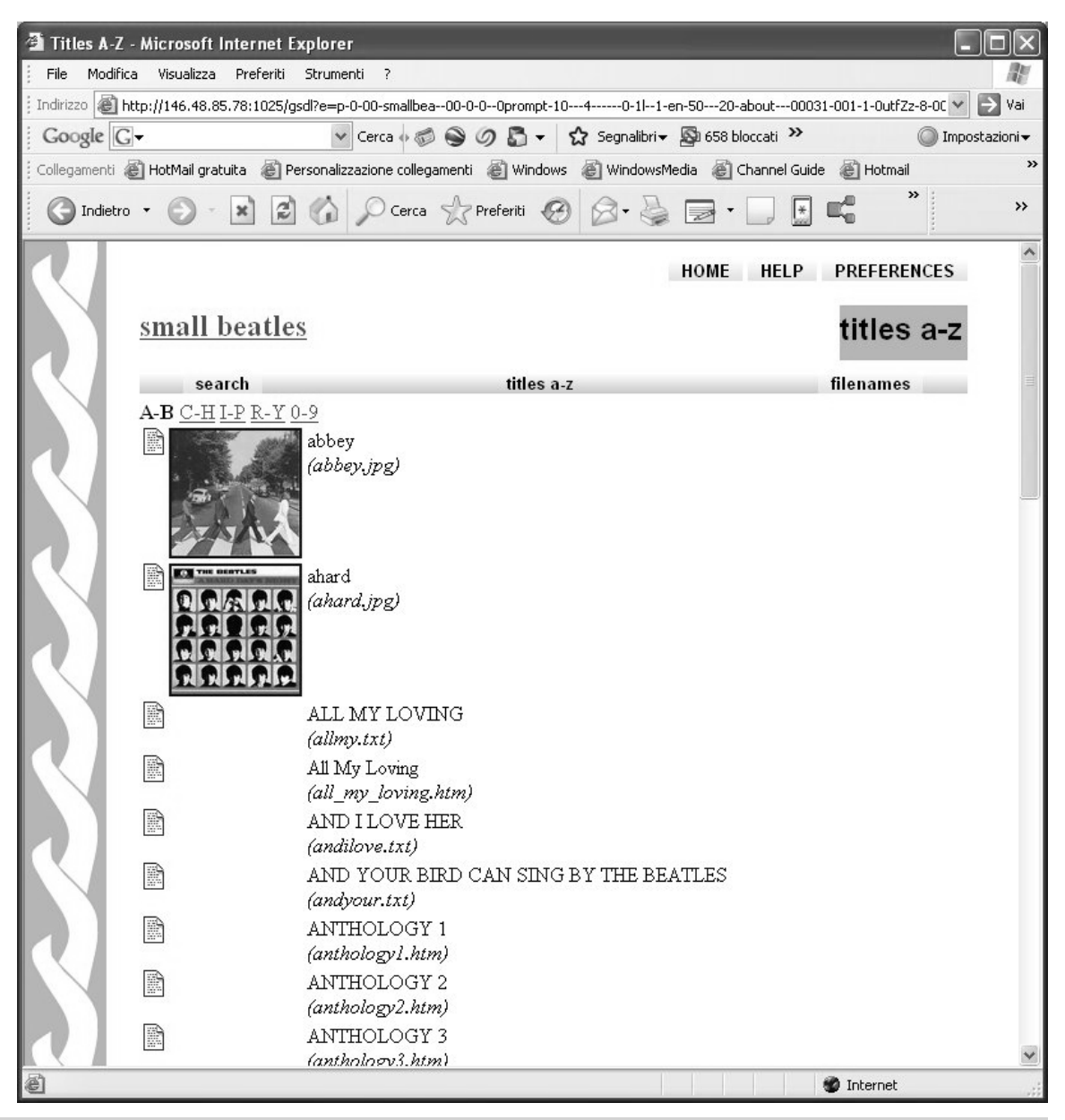

- Correggeremo manualmente alcuni metadati (ad es. dc.Title per i file magicalmisterytour.htm)
  - → Il nuovo valore viene inserito nel campo dc.Title

Pasquale Savino – ISTI-

- ➔ Questo implica che dovremo creare un classificatore unico per dc.Title ed ex.Title
- Vogliamo ora permettere il browsing per ogni diverso tipo di media (per la discografia, per gli audio, ecc.)
  - ➔ Assegniamo un valore al metadato dc.Format per ogni tipo di oggetto (tipi di oggetti simili si trovano nella stessa cartella)

|     |               | 🐕 Greenstone Librarian Interface Mode: Expert Collection: sm                                                                                                    | all beatles (smallbea)               |        |
|-----|---------------|----------------------------------------------------------------------------------------------------|--------------------------------------|--------|
|     |               | File Edit                                                                                                    |                                      | 🐞 Help |
|     |               | 🔄 Download 🎝 Gather 🖾 Enrich 🚷 Design 🗱 Crea                                                                                                    | te                                   |        |
|     |               | Collection Collection Cover_images Cover_images Cover_images Cover_marc Cover_marc Cover | Element       Value         dc.Title |        |
|     | Bibl          |                                                                                                    |                                      |        |
| CNR | Esercitazione | Show Files All Files                                                                                                    |                                      |        |

- → Rimuoviamo il Browsing classifier per ex.Source
- ➔ Creiamo un AZCompactList classifier per dc.Format

|                         |                          |                           | 🗿 brow    | se - Microsoft Internet Explorer     |                                                                          |                                                     |                            |
|-------------------------|--------------------------|---------------------------|-----------|--------------------------------------|--------------------------------------------------------------------------|-----------------------------------------------------|----------------------------|
| Configuring Arguments   |                          |                           | File      | Modifica Visualizza Preferiti Strume | enti ?                                                                   |                                                     | At                         |
|                         |                          |                           | Indirizzo | http://146.48.85.78:1025/gsdl?e=d    | -0-00-smallbea00-0-00prompt-1040-1 -                                     | 1-en-5020-about00031-001-1                          | l-OutfZz 👻 🔁 Vai           |
| Please                  | configure the argu       | uments for AZCompactList. | Collegan  | rle C - You henti 🖉 Personaliz       | Cerca 🗄 🌍 🌑 🧭 🚡 👻 🔂 Segnalib<br>zzazione collegamenti 🗃 Windows 🗃 Window | ri▼ 🔊 658 bloccati ≫<br>wsMedia 💣 Channel Guide 💣 I | │ Impostazioni▼<br>Hotmail |
|                         | AZComp                   | actList                   | 0         | ndietro • 🕥 - 💌 🗟 🖒                  | O Cerca Streferiti G Q.                                                  |                                                     | » »                        |
| metadata                | dc.Format                |                           |           |                                      |                                                                          |                                                     |                            |
| 🗌 firstvalueonly        |                          |                           |           |                                      |                                                                          | HOME HELP PREFER                                    |                            |
| 🗌 allvalues             |                          |                           |           |                                      |                                                                          |                                                     |                            |
| 🗹 sort                  | ex.Title                 |                           |           | small beatles                        |                                                                          | bro                                                 | owse                       |
| 🗌 removeprefix          |                          |                           |           |                                      |                                                                          |                                                     |                            |
| 🗌 removesuffix          |                          |                           |           | search                               | titles a-z                                                               | brow                                                | se                         |
| 🗌 mingroup              |                          |                           |           | Discography                          |                                                                          |                                                     |                            |
| 🗌 minnesting            |                          |                           |           | Inages                               |                                                                          |                                                     |                            |
| 🗌 mincompact            | -                        |                           |           | Marc                                 |                                                                          |                                                     |                            |
| 🗌 maxcompact            |                          |                           |           | mp3                                  |                                                                          |                                                     |                            |
| 🗆 doclevel              | top - Whole document.    |                           |           | Supplementary                        |                                                                          |                                                     |                            |
| 🗌 freqsort              |                          |                           |           | Tablature                            |                                                                          |                                                     |                            |
| 🗆 recopt                |                          |                           |           | 1                                    |                                                                          |                                                     |                            |
|                         | Baci                     | nlac .                    |           |                                      |                                                                          |                                                     |                            |
|                         | buouse                   |                           |           |                                      |                                                                          |                                                     |                            |
| Dog motodata formatting | Drowse                   |                           |           | 1                                    |                                                                          |                                                     |                            |
|                         |                          |                           |           |                                      |                                                                          |                                                     |                            |
|                         | The second second second |                           |           |                                      |                                                                          |                                                     | ~                          |
|                         | STDERR                   |                           | 6         |                                      |                                                                          | 🔮 Internet                                          |                            |
| 0                       | ĸ                        | Cancel                    |           |                                      |                                                                          |                                                     |                            |
|                         |                          |                           |           | 3                                    |                                                                          |                                                     |                            |

Biblioteche Digitali – a.a. 2006-07

Esercitazione – Funzionalità avanzate di Greenstone

 Eliminiamo la visualizzazione di testo non necessario (per tutti i file multimediali sono stati creati dei documenti html vuoti).

#### ➔ La visualizzazione viene modificata in format features della VList

#### Format originale

```
[link][icon][/link]
[ex.srclink]{Or}{[ex.thumbicon],[ex.srcicon]}[ex./srcl
ink]
[highlight]
{Or}{[dls.Title],[dc.Title],[ex.Title],Untitled}
[/highlight]{If}{[ex.Source],<br><i>>([ex.Source])</i>}
```

#### Format modificato

```
{If}{[dc.Format] eq 'Audio',
    [srclink][srcicon][/srclink],
    {If}{[dc.Format] eq 'Images',
        [srclink][thumbicon][/srclink],
        [link][icon][/link]}}
[highlight]
{Or}{[dls.Title],[dc.Title],[Title],Untitled}
[/highlight]{If}{[ex.Source],<br><i>([ex.Source])</i>}
```

 Eliminiamo anche la visualizzazione del nome del file sorgente modificando ancora la riga della format feature

```
{If}{[dc.Format] eq 'Audio',
    [srclink][srcicon][/srclink],
    {If}{[dc.Format] eq 'Images',
        [srclink][thumbicon][/srclink],
        [link][icon][/link]}}
[highlight]
{Or}{[dls.Title],[dc.Title],[Title],Untitled}
[/highlight]{If}{[ex.Source],<br><i>([ex.Source])</i>}
```

```
{If}{[dc.Format] eq 'Audio',
    [srclink][srcicon][/srclink],
    {If}{[dc.Format] eq 'Images',
        [srclink][thumbicon][/srclink],
        [link][icon][/link]}}
[highlight]
{Or}{[dls.Title],[dc.Title],[Title],Untitled}
[/highlight]{If}
```

Biblioteche Digitali – a.a. 2006-07

- Uso di AZCompactList al posto di AZList
  - Spesso più documenti hanno lo stesso titolo per cui vogliamo raggrupparli insieme
  - Sostituiamo il classificatore AZList per dc.Title, ex.Title con AZCompactList
  - ➔ Per ogni documento (anche se ripetuto) viene visualizzata una icona dello scaffale
  - Possiamo anche visualizzare il numero di oggetti presenti in ogni gruppo, modificando il format features della VList come segue

```
🗿 Titles A-Z - Microsoft Internet Explorer
File Modifica Visualizza Preferiti Strumenti
                                                                                            Indirizzo 🗃 http://146.48.85.78:1025/gsdl?e=p-0-00-smallbea--00-0--0-oprompt-10---4-----0-1I--1-en-50---20-about---00031-0
{If}{[dc.Format] eq 'Audio',
                                                                                            Google G-
                                                                                                              🗸 Cerca 🐗 🚳 🏈 🖓 🎝 👻 🏠 Segnalibri 🗕 👰 658 bloccati 🌺
                                                                                            Collegamenti 🗃 HotMail gratuita 🗃 Personalizzazione collegamenti 🗃 Windows 🗃 WindowsMedia 🗃 Channel Guide
[srclink][srcicon][/srclink],
                                                                                            🔇 Indietro 🔹 🕥 - 💌 😰 🏠 🔎 Cerca 👷 Preferiti 🧐 🔗 - چ 🔜 - 🧾
                                                                                                                                           *
{If}{[dc.Format] eq 'Images',
                                                                                                                                  HOME HELP PREF
[srclink][thumbicon][/srclink],
                                                                                                  small beatles
                                                                                                                                            tit
[link][icon][/link]}
                                                                                                                         titles a-z
                                                                                                   search
{If}{[numleafdocs],([numleafdocs])}
                                                                                                  A-B C-J L-R S-Y 0-9
                                                                                                   (1) abbey
                                                                                                   (1) ahard
[highlight]
                                                                                                   (2) ALL MY LOVING
                                                                                                   (1) AND I LOVE HER
{Or}{[dls.Title],[dc.Title],[Title],Untitled}
                                                                                                   (1) AND YOUR BIRD CAN SING BY THE BEATLES
                                                                                                   (1) ANTHOLOGY 1
[/highlight]
                                                                                                   (1) ANTHOLOGY 2
                                                                                                   (1) ANTHOLOGY 3
                                                                                                   (1) beatles
                                                                                                   (1) THE BEATLES
                                                                                                   (1) beatles-1
                                                                                                   (1) The Beatles and Frank Ifield on stage
                                                      Biblioteche Digitali – a.a. 20
                                                                                                   (2) The Beatles by Richie Unterberger So much has.
 Pasquale Savino – ISTI-CNR
                                                                                                                                            🔮 Inter
                                          Esercitazione – Funzionalità avanzate
```

- Aggiunta di un browser di frasi (Phind)
- Modifica dell'icona della collezione
- Gestione dei file MIDI
  - Verrà usato il plugin UnknownPlug, un plugin generico che può operare su qualunque tipo di file
  - → Configurare il plugin in modo da gestire i file con estensione .mid e da assegnare a questi file un formato MIDI ed un mime type audio/midi
  - Per visualizzare questi file, bisogna anche assegnare il metadato dc.Format=Audio al file beatles\_midi.zip

| Jan Drowse - 1 | Microsoft Inte   | rnet Explorer                                                                  |                     |                 |                  | _                   |
|----------------|------------------|--------------------------------------------------------------------------------|---------------------|-----------------|------------------|---------------------|
| File Modifie   | :a Visualizza    | Preferiti Strumenti ?                                                          |                     |                 |                  |                     |
| ; Indirizzo    | ittp://146.48.85 | .78:1025/gsdl?e=d-0-00-smallbe                                                 | a00-0-00prompt-10-  | 40-1 1-en-      | 5020-about0      | 0031-001-1-0utfZz 🗙 |
| Google         | •<br>2<br>7      | 👻 Cerca 🔶 🥳                                                                    |                     | ☆ Segnalibri→ 녩 | 🕽 658 bloccati 🦻 | > 🔘 Impo            |
| Collegamenti ( | ど HotMail gratu  | uita   @ Personalizzazione colleç                                              | gamenti 🛛 👸 Windows | WindowsMedi     | a   🕘 Channel G  | iuide   🙋 Hotmail   |
|                | • 🕤 •            | 💌 😰 🏠 🔎 Cerca                                                                  | referiti 🥝          | 8.9             | ð • 📃 [          | ₹ <b>¤</b>          |
|                |                  |                                                                                |                     | ном             | E HELP           | PREFERENCES         |
|                | <u>small b</u>   | <u>beatles</u>                                                                 |                     |                 |                  | browse              |
|                | sear             | ch                                                                             | titles a-z          |                 |                  | browse              |
|                | <b>11</b> (19) A | udio                                                                           |                     |                 |                  |                     |
|                |                  | Because                                                                        |                     |                 |                  |                     |
|                |                  | Birthdav                                                                       |                     |                 |                  |                     |
|                | (MP3)            | Can't Buy Me Love                                                              |                     |                 |                  |                     |
|                | (m. 5)           |                                                                                |                     |                 |                  |                     |
|                |                  | Cant Buy Me Love                                                               |                     |                 |                  |                     |
|                |                  | Cant Buy Me Love<br>Eleanor Rigby                                              |                     |                 |                  |                     |
|                |                  | Cant Buy Me Love<br>Eleanor Rigby<br>Fool On The Hill                          |                     |                 |                  |                     |
|                |                  | Cant Buy Me Love<br>Eleanor Rigby<br>Fool On The Hill<br>Hey Jude              |                     |                 |                  |                     |
| 3              |                  | Cant Buy Me Love<br>Eleanor Rigby<br>Fool On The Hill<br>Hey Jude<br>Honey Pie |                     |                 |                  |                     |

- Ora "ripuliremo" la lista dei titoli
  - Ad es. se abbiamo "Anthology 1", "Anthology 2" vogliamo che questi titoli siano raggruppati
  - ➔ A questo scopo useremo una espressione regolare per specificare quali sono i suffissi del valore del metadato ex.Title che devono essere rimossi
  - → (?i)(<u>\\s+\\d+)</u>[(\\s+[[:punct:]].\*)
  - Questa stringa si specifica nel campo removesuffix del classificatore per ex.Title
  - Modificheremo poi le modalità di presentazione (sfondo, immagini, ecc.) cambiando alcuni file di macro
  - Infine modificheremo ancora la format feature della VList per visualizzare icone diverse per i diversi tipi di media